# Unlocked Data – Release 2.14.74 (AKS)

Version 1.0 22<sup>nd</sup> September 2023 John Diment, Unlocked Data

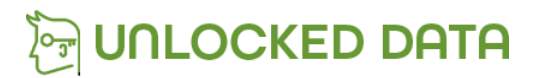

Information Classification: CLIENT

# Azure Release Updates

In this release there is a requirement to update Keel and Management Portal YAML entries.

Please follow the instructions below.

## Keel Upgrade

We want to move to managed upgrades for Keel and that meets moving away from the "Latest" tag.

- 1. Within your Kubernetes environment in Azure, navigate to "Workloads" and click "Deployments".
- 2. Click on the Keel deployment:

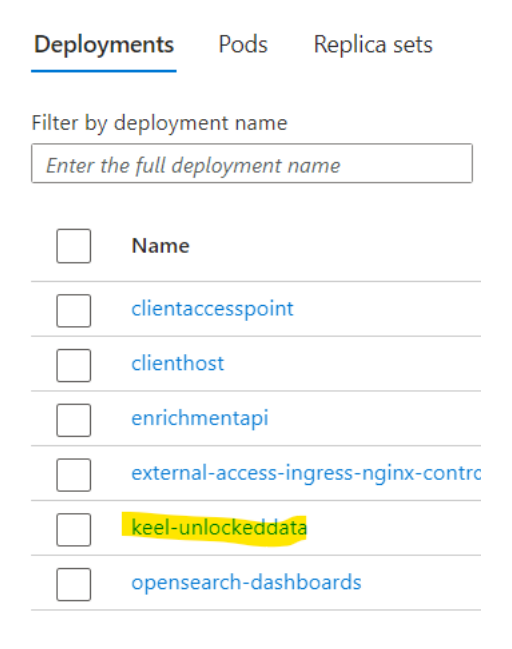

- 3. Select YAML from the left menu.
- 4. Scroll down the YAML to the image value.
- 5. Change the image to: unlockeddata.azurecr.io/keel:0.19.1

| 271 | spec:                                                 |
|-----|-------------------------------------------------------|
| 272 | containers:                                           |
| 273 | - name: keel-unlockeddata                             |
| 274 | <pre>image: unlockeddata.azurecr.io/keel:0.19.1</pre> |
|     |                                                       |

- 6. Click the "Review + save" button.
- 7. Click to "Confirm manifest changes".

## Management portal

We want to upgrade the database of the Management Portal in this step.

1. Within your Kubernetes environment in Azure, navigate to "Workloads" and click on "Stateful sets".

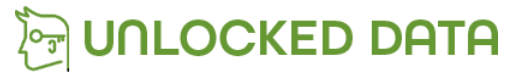

**Information Classification: CLIENT** 

## 2. Click on the Management-Portal:

| Deployments        | Pods              | Replica sets | Stateful sets |
|--------------------|-------------------|--------------|---------------|
| Filter by stateful | Filter by namespa |              |               |
| Enter the full sto | uniockeddata      |              |               |
| Name               |                   |              |               |
| manag              | jement-po         | rtal         |               |
|                    |                   |              |               |

- 3. Select YAML from the left menu.
- 4. Scroll down the YAML to the "Management-Portal-Database" container.
- 5. Change the image to: unlockeddata.azurecr.io/postgres:13.12

| 354 | <ul> <li>name: management-portal-database</li> </ul> |
|-----|------------------------------------------------------|
| 355 | ······image: unlockeddata.azurecr.io/postgres:13.12  |
| 256 |                                                      |

- 6. Click the "Review + save" button.
- 7. Click to "Confirm manifest changes".

#### **Opensearch Upgrade**

We're upgrading openSearch to version 1.3.12.

1. Within Keel click to upgrade the OpenSearch databases:

statefulset/unlockeddata/opensearch:1.3.12

2. After 60 seconds, click to approve the Dashboard upgrade:

deployment/unlockeddata/opensearch-dashboards:1.3.12

#### Solution upgrades

You can now proceed to upgrade all remaining containers in Keel.

1. As always, update the Management Portal, wait for 2 minutes, and then upgrade all other containers.

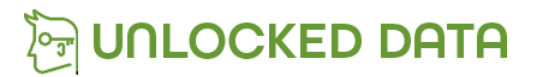

**Information Classification: CLIENT**